# **Table of Contents**

| Ansible on RHEL 8 with Windows 10 | 3 |
|-----------------------------------|---|
| Install                           | 3 |
| Windows Configuration             | 3 |
| Ansible                           | 3 |
| References                        | 4 |

## Ansible on RHEL 8 with Windows 10

## Install

sudo yum install python36
pip3 install --user ansible
pip3 install --user pywinrm

## Windows Configuration

Create a Windows user with password.

```
# This isn't needed but is a good security practice to complete
Set-ExecutionPolicy -ExecutionPolicy Restricted -Force
$reg_winlogon_path = "HKLM:\Software\Microsoft\Windows
NT\CurrentVersion\Winlogon"
Set-ItemProperty -Path $reg_winlogon_path -Name AutoAdminLogon -Value 0
Remove-ItemProperty -Path $reg_winlogon_path -Name DefaultUserName -
ErrorAction SilentlyContinue
Remove-ItemProperty -Path $reg_winlogon_path -Name DefaultPassword -
ErrorAction SilentlyContinue
```

### WinRM Setup

```
$url =
"https://raw.githubusercontent.com/ansible/ansible/devel/examples/scripts/Co
nfigureRemotingForAnsible.ps1"
$file = "$env:temp\ConfigureRemotingForAnsible.ps1"
(New-Object -TypeName System.Net.WebClient).DownloadFile($url, $file)
powershell.exe -ExecutionPolicy ByPass -File $file -EnableCredSSP
```

#### Test

Enter-PSSesion -ComputerName 192.168.122.166 -Credential ansible -UseSSL - SessionOption New-PSSessionOption -SkipCACheck -SkipCNCheck

## Ansible

Create inventory:

[windows] DESKTOP-8KM1PCG [windows:vars]
ansible\_user=ansible
ansible\_password=C00LP4SSW0RD
ansible\_connection=winrm
ansible\_winrm\_server\_cert\_validation=ignore
ansible\_winrm\_transport=credssp

Run a test ping:

ansible windows -i /path/to/inventory/for/windows -m win\_ping

Get IP Address via cmd:

ansible windows -i windows -m win\_command -a "ipconfig"

Get list of users via powershell:

ansible windows -i windows -m win\_shell -a "Get-LocalUser"

## References

- https://www.ansible.com/blog/integrating-ansible-and-red-hat-enterprise-linux-8-beta
- https://docs.ansible.com/ansible/latest/user\_guide/windows\_setup.html

From: https://estebanmonge.site/ - **Esteban Monge** 

Permanent link: https://estebanmonge.site/doku.php?id=ansible\_rhel\_8

Last update: 2020/04/29 10:04

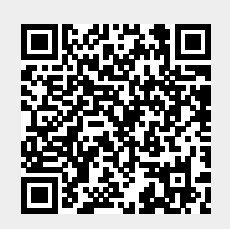